#### How-To Download The CONNECT COMMANDIQ® APP

**1.** Download the Connect CommandIQ<sup>®</sup> app. You can search either the Apple App store or Google Play Store for: "Connect CommandIQ<sup>®</sup>" or scan the QR codes below. Then install it on your mobile device.

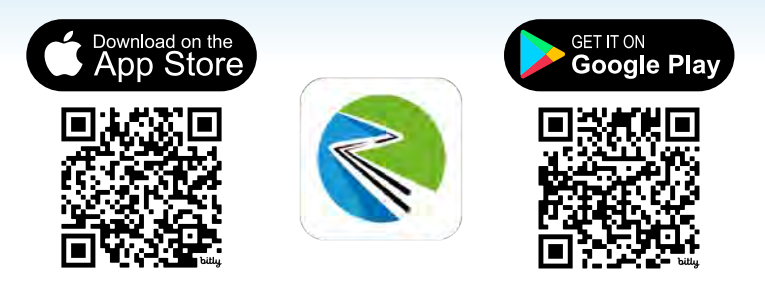

2. Select "Sign Up" at the bottom of the screen.

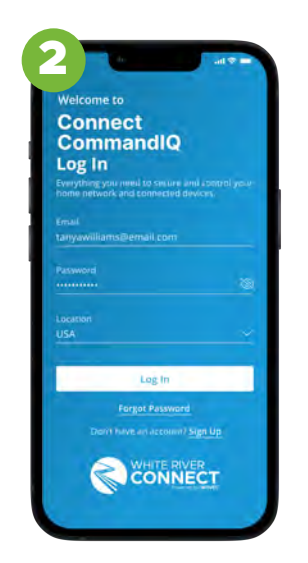

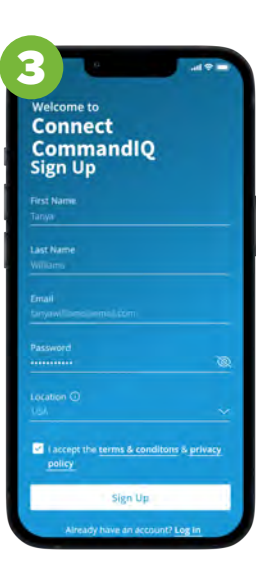

**3.** Enter your personal information. The password you enter here will be used to access the app.

**4.** Select "Setup or Replace Router" to set up your new router model. Point your camera at the QR code found on the bottom of your Gigaspire BLAST System. Select OK.

**5.** Now that your new router is set up, you can set up your WiFi network. When you're finished, click done and enjoy all the features found in your Connect CommandIQ® app!

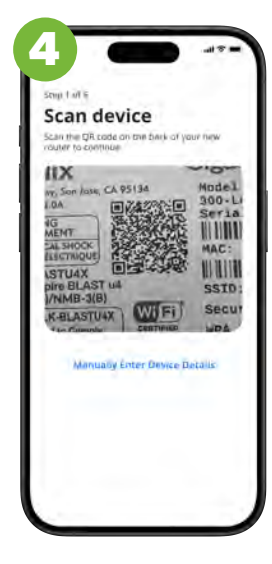

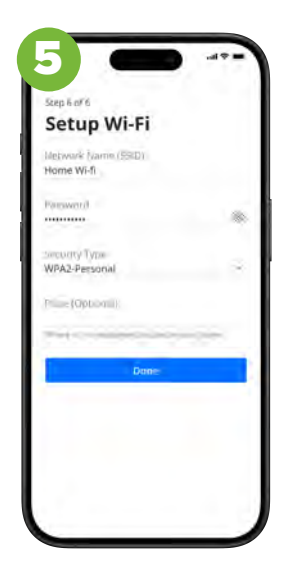

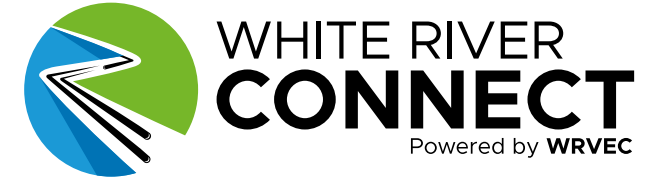

# Experience the true power of the Connect CommandIQ<sup>®</sup> App!

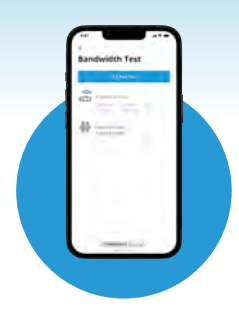

### Check your internet speed.

Run bandwidth tests to monitor your network performance and give bandwidth priority to specific devices.

#### Easily set-up a guest network.

Keep your network passwords secure by setting up separate guest networks for your visitors.

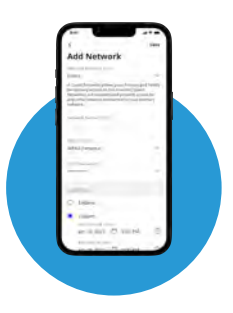

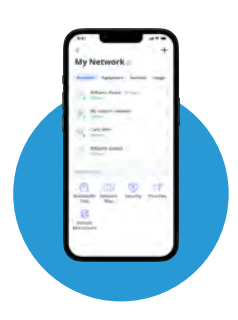

## View and manage all devices connected to your network.

Track a device's bandwidth usage, pause its network access, or disconnect it.

#### Set parental controls.

See what apps your kids are using, how long they're used for, and tailor their experience by blocking inappropriate sites and content, or setting usage limits.

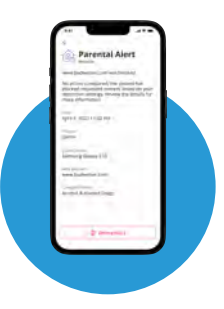

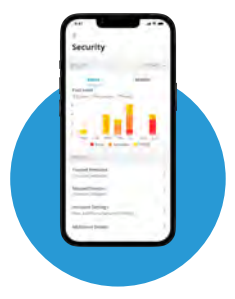

#### Active threat protection.

View total threats, intrusions, and viruses blocked over time. You can even see protected devices and total protection uptime.

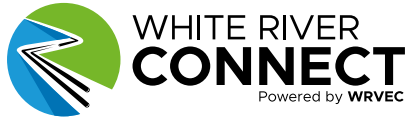